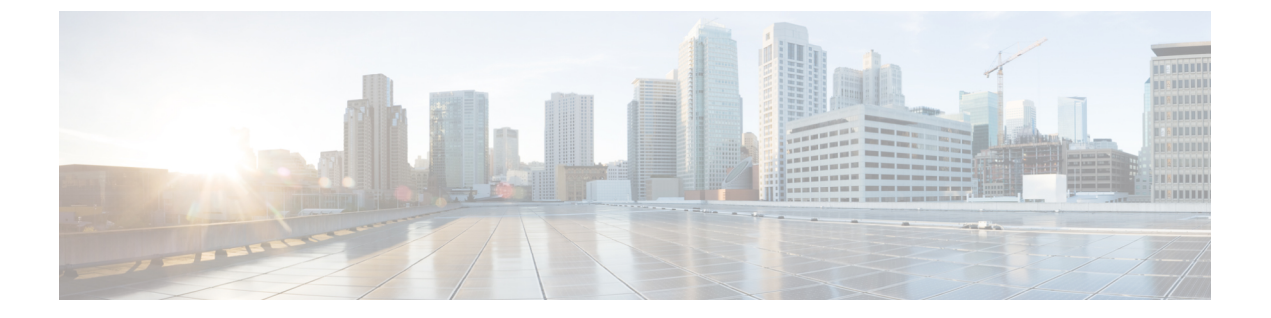

# HDS 導入の管理

- HDS 導入環境の管理 (1ページ)
- クラスタアップグレードスケジュールの設定(1ページ)
- •ノード構成の変更 (2ページ)
- •ブロックされた外部 DNS 解決モードをオフにする (5ページ)
- •ノードの削除 (6ページ)
- ディザスタリカバリ後のクラスタの再構築(7ページ)
- (オプション) HDS 構成後に ISO をマウント解除する (8 ページ)

## HDS 導入環境の管理

ハイブリッドデータセキュリティ導入を管理するには、ここで説明するタスクを使用します。

# クラスタアップグレードスケジュールの設定

ハイブリッドデータセキュリティのソフトウェアアップグレードはクラスタレベルで自動的 に行われるため、すべてのノードが常に同じソフトウェアバージョンを実行していることが保 証されます。アップグレードは、クラスタのアップグレードスケジュールに従って行われま す。ソフトウェアアップグレードが利用可能になった時点で、スケジュールされたアップグ レード時間よりも前に手動でクラスタをアップグレードすることもできます。特定のアップグ レードスケジュールを設定することも、デフォルトのスケジュール(米国:アメリカ/ロサン ゼルス時間の毎日午前3:00)を適用することもできます。必要に応じて、予定されているアッ プグレードを延期することもできます。

アップグレードスケジュールを設定するには、次の手順に従います。

### 手順

ステップ1 Control Hub にログインします。

- **ステップ2** 概要ページの[ハイブリッドサービス(Hybrid Services)] で、[Hybrid Data Security] を選択しま す。
- **ステップ3** [Hybrid Data Security リソース(ハイブリッドデータ セキュリティ Resources)] ページで、ク ラスタを選択します。
- ステップ4 右側の[概要(Overview)]パネルの[クラスタ設定(Cluster Settings)]で、クラスタ名を選択 します。
- **ステップ5** [設定(Settings)] ページの [アップグレード(Upgrade)] で、アップグレードスケジュールの 時間とタイムゾーンを選択します。

注:選択したタイムゾーンで次に使用可能なアップグレードの日時が表示されます。必要に応じて、[延期(Postpone)]をクリックして、アップグレードを翌日に延期できます。

## ノード構成の変更

次のような場合には、ハイブリッドデータ セキュリティ ノードの構成を変更しなければなら ないことがあります。

- ・有効期限切れなどの理由により、x.509証明書を変更する場合。
- (注) 証明書の CN ドメイン名の変更はサポートされていません。ドメ インは、クラスタの登録に使用された元のドメインと一致してい る必要があります。
  - データベース設定の更新により PostgreSQL または Microsoft SQL Server データベースのレ プリカが変更される場合。

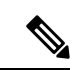

- (注) PostgreSQL から Microsoft SQL Server へのデータの移行、または その逆の移行はサポートされていません。データベース環境を切 り替えるには、Hybrid Data Security の新しい導入環境を起動する 必要があります。
  - ・新しいデータセンターを準備するために新しい構成を作成する場合。

また、セキュリティ上の理由から、ハイブリッドデータセキュリティは、有効期間が9ヶ月 に設定されたサービスアカウントパスワードを使用します。HDSセットアップツールによっ てこれらのパスワードが生成されたら、ISOコンフィギュレーションファイルに含まれる各 HDSノードにパスワードを導入します。組織のパスワードの有効期限が近づくと、お使いのマ シンアカウントのパスワードをリセットするよう求める通知がWebexチームから通知が送ら れます。(この電子メールには、「マシンアカウント APIを使用してパスワードを更新して ください(Use the machine account API to update the password)」というテキストが含まれてい ます)。パスワードの有効期限がまだ切れていない場合は、次の2つのオプションが提示され ます。

- ・ソフトリセット:古いパスワードと新しいパスワードの両方を最大10日間使用できます。 この期間を利用して、ノード上の ISO ファイルを順次置き換えることができます。
- •ハードリセット:古いパスワードはただちに使用できなくなります。

パスワードをリセットしないまま期限切れになると HDS サービスが影響を受けます。この場合、即座にハードリセットを実行し、すべてのノード上の ISO ファイルを置き換える必要があります。

新しい構成 ISO ファイルを生成してクラスタに適用するには、次の手順を使用します。

#### 始める前に

 HDS セットアップツールは、ローカルマシン上の Docker コンテナとして実行されます。 ツールにアクセスするには、そのマシン上で Docker を実行します。このセットアッププロセスでは、組織の完全な管理者権限を持つ Control Hub アカウントのクレデンシャルが必要です。

HDSセットアップツールが環境内のプロキシの背後で実行されている場合は、Dockerコン テナを起動するときにDocker環境変数を使用してプロキシ設定(サーバ、ポート、クレデ ンシャル)を指定します。1.e (4ページ)次の表に、考えられる環境変数を示します。

| 説明                | 変数                                                                        |
|-------------------|---------------------------------------------------------------------------|
| 認証なしのHTTPプロキシ     | GLOBAL_AGENT_HTTP_PROXY = http:// SERVER_IP:PORT                          |
| 認証なしのHTTPSプロキシ    | GLOBAL_AGENT_HTTPS_PROXY = http:// SERVER_IP:PORT                         |
| 認証を使用した HTTP プロキシ | GLOBAL_AGENT_HTTP_PROXY = http:// USERNAME:<br>PASSWORD @ SERVER_IP:PORT  |
| 認証付きHTTPSプロキシ     | GLOBAL_AGENT_HTTPS_PROXY = http:// USERNAME:<br>PASSWORD @ SERVER_IP:PORT |

新しい構成を生成するには、現在の構成 ISO ファイルのコピーが必要です。この ISO には、PostgreSQL または Microsoft SQL Server のデータベースを暗号化するマスター キーが格納されます。データベースのクレデンシャルの変更、証明書の更新、認証ポリシーの変更を含め、構成を変更するときは必ず、この ISO が必要になります。

#### 手順

ステップ1 ローカル マシン上の Docker を使用して、HDS セットアップ ツールを実行します。

a) マシンのコマンドラインで、環境に適したコマンドを入力します。

通常の環境:

docker rmi ciscocitg/hds-setup:stable

```
FedRAMP環境の場合:
```

docker rmi ciscocitg/hds-setup-fedramp:stable

- (注) この手順で、以前の HDS セットアップ ツール イメージがクリーンアップされます。それ以前のイメージがない場合はエラーが返されますが、無視してかまいません。
- b) Dockerイメージレジストリにサインインするには、次のように入力します。

docker login -u hdscustomersro

c) パスワードプロンプトで、次のハッシュを入力します。

dckr\_pat\_aDP6V4KkrvpBwaQf6m6ROkvKUIo

d) 環境に合わせて最新の安定したイメージをダウンロードします。

通常の環境:

docker pull ciscocitg/hds-setup:stable

#### FedRAMP環境の場合:

docker pull ciscocitg/hds-setup-fedramp:stable

- (注) この手順では、必ず最新のセットアップツールをプルしてください。2018年
   2月22日より前に作成されたツールのバージョンには、パスワードのリセット画面がありません。
- e) プルが完了したら、環境に適したコマンドを入力します。
  - プロキシのない通常の環境:

docker run -p 8080:8080 --rm -it ciscocitg/hds-setup:stable

・HTTP プロキシを使用する通常の環境:

docker run -p 8080:8080 --rm -it -e GLOBAL\_AGENT\_HTTP\_PROXY=http://SERVER\_IP:PORT ciscocitg/hds-setup:stable

•HTTPS プロキシを使用する通常の環境:

docker run -p 8080:8080 --rm -it -e
GLOBAL\_AGENT\_HTTPS\_PROXY=http://SERVER\_IP:PORT ciscocitg/hds-setup:stable

プロキシのない FedRAMP 環境の場合:

docker run -p 8080:8080 --rm -it ciscocitg/hds-setup-fedramp:stable

HTTP プロキシを使用する FedRAMP 環境の場合:

docker run -p 8080:8080 --rm -it -e GLOBAL\_AGENT\_HTTP\_PROXY=http://SERVER\_IP:PORT ciscocitg/hds-setup-fedramp:stable

• HTTPS プロキシを使用する FedRAMP 環境の場合:

docker run -p 8080:8080 --rm -it -e
GLOBAL\_AGENT\_HTTPS\_PROXY=http://SERVER\_IP:PORT ciscocitg/hds-setup-fedramp:stable

コンテナが実行中の場合、「Express server listening on port 8080」という出力が表示されます。

- f) ブラウザを使用して、ローカルホストhttp://127.0.0.1:8080 に接続します。
- g) プロンプトが表示されたら、Control Hub ユーザのサインイン資格情報を入力して[同意 する(Accept)]をクリックします。
- h) 現在の構成 ISO ファイルをインポートします。
- i) プロンプトの指示に従ってツールを完了し、更新されたファイルをダウンロードします。 セットアップ ツールをシャット ダウンするには、CTRL+C を押します。
- j) 別のデータ センターで、更新されたファイルのバックアップ コピーを作成します。
- **ステップ2 実行中の HDS ノードが1つしかない**場合は、新しい ハイブリッド データ セキュリティ ノード VM を作成し、新しい構成 ISO ファイルを使ってそれを登録します。詳細な手順については、「追加ノードの作成と登録」を参照してください。
  - a) HDS ホストの OVA をインストールします。
  - b) HDS VM をセットアップします。
  - c) 更新された構成ファイルをマウントします。
  - d) 新しいノードを Control Hub に登録します。
- ステップ3 古いコンフィギュレーション ファイルを実行している既存の HDS ノードの場合は、ISO ファ イルをマウントします。次の手順を各ノードで順番に実行し、次のノードの電源をオフにする 前に各ノードを更新します。
  - a) 仮想マシンの電源をオフにします。
  - b) VMwarevSphereクライアントの左側のナビゲーションウィンドウで、VMを右クリックして[設定の編集(Edit Settings)]をクリックします。
  - c) [CD/DVD ドライブ1(CD/DVD Drive 1)] をクリックし、ISO ファイルからマウントする オプションを選択して、新しい構成 ISO ファイルをダウンロードした場所を参照します。
  - d) [電源投入時に接続(Connect at power on)]をオンにします。
  - e) 変更を保存し、仮想マシンの電源をオンにします。
- **ステップ4** 古い構成ファイルを実行している残りのノードごとに、ステップ3を繰り返して構成を置き換 えます。

# ブロックされた外部 DNS 解決モードをオフにする

ノードを登録するか、ノードのプロキシ設定を確認すると、プロセスは、Cisco Webex クラウドへの DNS ルックアップと接続をテストします。ノードの DNS サーバがパブリック DNS 名を解決できない場合、ノードはブロックされた外部 DNS 解決モードに自動的に進みます。

ノードが内部 DNS サーバを介してパブリック DNS 名を解決できる場合は、各ノードでプロキシ接続テストを再実行することによって、このモードをオフにすることができます。

### 始める前に

内部 DNS サーバがパブリック DNS 名を解決できること、およびノードがパブリック DNS 名 と通信できることを確認します。

### 手順

- ステップ1 Web ブラウザで、Hybrid Data Security ノードインターフェイス(たとえば https://192.0.2.0/setup などの IP address/setup)を開き、ノード用にセットアップした管理者の資格情報を入力し、[サインイン (Sign In)]をクリックします。
- ステップ2 [概要(Overview)] (デフォルトのページ) に移動します。

| <b>Cis</b><br>Hybrie | Cisco Webex Overview<br>Hybrid Security Node |                                                  |                    |                                  |                                  |                    | С                           |  |
|----------------------|----------------------------------------------|--------------------------------------------------|--------------------|----------------------------------|----------------------------------|--------------------|-----------------------------|--|
|                      |                                              | Node Details                                     |                    | -∿- Node Health                  |                                  | 🗜 Network Settings |                             |  |
| Â                    | Overview                                     | Type                                             | Hybrid Security    | CPU                              | 12 cores, 0.50% used             | Hostname           | sparksechds06               |  |
| <del>ठ</del> ठ       | Network                                      | Image                                            | Node<br>Production | Memory                           | 0.77GB of 7.79GB used<br>(9.87%) | Interface<br>MAC   | ens192<br>00:50:56:92:60:6c |  |
|                      | Trust Store &<br>Proxy                       | Deployment Type                                  | Undefined          | Disk Space                       | 2.56GB of 48.38GB used           | IP                 | 172.16.84.25/24             |  |
| $\odot$              | Server<br>Certificate                        | Provisioning<br>OS Version                       | Cloud<br>2191.5.0  | Management                       | (6%)                             | Gateway            | 172.16.84.254               |  |
| -^-                  | Troubleshooting                              | Maintenance Mode                                 | Off                | Service                          | Active                           | NTP                | 172.16.80.254               |  |
|                      | :                                            | Proxy Type<br>Blocked External DNS<br>Resolution | Explicit<br>Yes    | Messaging<br>Service<br>NTP Sync | Active                           | Dual IP            | Disabled                    |  |

有効にすると、[**ブロックされた外部DNS解決**(Blocked External DNS Resolution)]が[はい (Yes)]に設定されます。

ステップ3 [信頼ストアおよびプロキシ(Trust Store & Proxy)] ページに移動します。

ステップ4 [プロキシ接続の確認 (Check Proxy Connection)]をクリックします。

外部 DNS 解決が成功しなかったというメッセージが表示された場合、ノードは DNS サーバに アクセスできなかったため、ノードはこのモードのままになります。それ以外の場合は、ノー ドを再起動して、[概要(Overview)]ページに戻ってから、[ブロックされた外部DNS解決 (Blocked External DNS Resolution)]を[いいえ (No)]に設定する必要があります。

### 次のタスク

Hybrid Data Security クラスタ内の各ノードのプロキシ接続を再度テストします。

# ノードの削除

Webex クラウドから ハイブリッド データ セキュリティ ノードを削除するには、次の手順に従います。クラスタからノードを削除した後で、仮想マシンを削除して、セキュリティデータに それ以降アクセスできないようにします。 手順

- **ステップ1** ローカルマシン上のVMware vSphere クライアントを使用して ESXi 仮想ホストにログインし、 仮想マシンの電源をオフにします。
- ステップ2 次のようにしてノードを削除します。
  - a) Control Hub にサインインして、[サービス (Services)]を選択します。
  - b) ハイブリッド データ セキュリティ カードで、[すべて表示(View All)]をクリックして ハイブリッド データ セキュリティ リソース ページを表示します。
  - c) クラスタを選択すると、「概要(Overview)]パネルが表示されます。
  - d) [ / ドリストを開く (Open nodes list) ] をクリックします。
  - e) [ノード (Nodes)]タブで、削除するノードを選択します。
  - f) [アクション(Actions)]>[ノードを登録解除(Deregister node)]をクリックします。
- ステップ3 VSphere クライアントで、VM を削除します。(左側のナビゲーションウィンドウで、VM を 右クリックし、[削除 (Delete)]をクリックします)。

VM を削除しない場合は、ISO コンフィギュレーションファイルをマウント解除するのを忘れ ないでください。ISO ファイルがなければ、VM を使用してセキュリティデータにアクセスす ることはできません。

# ディザスタ リカバリ後のクラスタの再構築

ハイブリッドデータ セキュリティ クラスタが提供する最も重要なサービスは、Webex クラウ ドに保存されるメッセージやその他のコンテンツを暗号化するために使用するキーの作成と保 管です。ハイブリッドデータ セキュリティ に割り当てられる組織内の各ユーザについて、新 しいキーの作成要求がクラスタにルーティングされます。クラスタはまた、キーの取得が許可 されたユーザ (たとえば、会話スペースのメンバー)に、作成したキーを返す役割も担いま す。

クラスタはこれらのキーを提供するという重要な役割を果たすため、クラスタが稼働中の状態 を維持すること、および適切なバックアップが維持されることが不可欠です。ハイブリッド データ セキュリティ データベースが失われたり、スキーマに使用されている構成 ISO が失わ れたりすると、顧客のコンテンツが回復不能になります。このような損失を防ぐには、次の慣 例が必須となります。

- 構成 ISO ファイルをバックアップし、クラスタとは異なるデータ センターにバックアップを保存します。
- PostgreSQL または Microsoft SQL Server データベースのバックアップを継続的に作成し、 別のデータセンターに保管します。
- VMの実稼働環境とバックアップ PostgreSQL または Microsoft SQL Server データベースを ミラーリングするバックアップデータセンターを保守します。たとえば、実稼働環境に HDS ノードを実行する 3 つの VM がある場合、バックアップ環境にも 3 つの VM が必要

です。(このフェールオーバーモデルの概要については、「ディザスタリカバリのための スタンバイ データ センター」を参照してください)。

障害によってプライマリデータセンターの HDS 導入環境が使用できなくなった場合は、次の 手順に従って手動でスタンバイ データ センターにフェールオーバーします。

### 手順

- ステップ1 Control Hub から、元のデータセンターの HDS ノードを削除します。(この手順で、これらの ノードを登録解除します)。「ノードの削除(6ページ)」を参照してください。
- ステップ2 スタンバイデータセンターの PostgreSQL または Microsoft SQL サーバデータベースをアクティ ブ (プライマリまたはマスター)データベースにします。元のデータベースが使用可能な場合 は、パッシブ (スタンバイ)データベースにします。
- **ステップ3** スタンバイデータセンターのデータベースログイン情報が元のログイン情報と異なる場合は、 HDS セットアップツールを実行し、元のファイルを使用して新しい構成ファイルを作成しま す。「ノード構成の変更(2ページ)」を参照してください。
- ステップ4 スタンバイ データ センターのバックアップ VM を使用して、各 VM に ISO ファイルをマウン トし、ノードを登録して新しいクラスタ内に ハイブリッドデータ セキュリティ ノードを作成 します。

この手順は、初めてノードをインストールする場合とほぼ同じですが、ノードがまだ登録され ていて、サービスを非アクティブ化していない限り、トライアル フェーズはありません。

ステップ5 できるだけ早く、ISO構成ファイルのバックアップコピーを安全な場所に保存し、データベー スを起動して新しいアクティブ データベースのスタンバイとして実行するようにしてください。

# (オプション) HDS 構成後に ISO をマウント解除する

標準のHDS設定は、ISOをマウントして実行されます。ただし、ISOファイルをマウントした ままにしないことを希望するお客様もいます。すべてのHDSノードが新しい設定を取得した 後、ISOファイルをマウント解除できます。

引き続きISOファイルを使用して設定を変更します。新しいISOを作成するか、セットアップ ツールを使用して ISO を更新する場合は、すべての HDS ノードに更新された ISO をマウント する必要があります。すべてのノードが設定変更を取得したら、この手順でISOを再度マウン ト解除できます。

#### 始める前に

すべての HDS ノードをバージョン 2021.01.22.4720 以降にアップグレードします。

### 手順

- ステップ1 HDS ノードの1つをシャットダウンします。
- ステップ2 vCenter Server Appliance で、HDS ノードを選択します。
- ステップ3 [Edit Settings > CD / DVD drive] を選択し、[Datastore ISO File] をオフにします。
- ステップ4 HDS ノードの電源をオンにし、少なくとも 20 分間アラームがないことを確認します。
- ステップ5 各 HD ノードに対して順番に繰り返します。

関連トピック

HDS 構成 ISO のアップロードとマウント

I

(オプション)HDS 構成後に ISO をマウント解除する

翻訳について

このドキュメントは、米国シスコ発行ドキュメントの参考和訳です。リンク情報につきましては 、日本語版掲載時点で、英語版にアップデートがあり、リンク先のページが移動/変更されている 場合がありますことをご了承ください。あくまでも参考和訳となりますので、正式な内容につい ては米国サイトのドキュメントを参照ください。